## Odtwarzanie backupu SATA na dysku SSD

- Aby wykonać odtwarzanie backupu wykonanego na dysku SATA na dysk SSD należy na początek wygenerować płytę ratunkową która dostępna jest pod poniższym linkiem: <u>http://www.storagecraft.com/downloads/recovery-environments</u>
- Następnie startujemy nasz komputer na którym mamy zainstalowany dysk SSD z płyty ratunkowej i czekamy aż środowisko ratunkowe zostanie uruchomione. Po uruchomieniu klikamy zakładkę Mapa dysku:

| G |                                          |                                                                                                |                                                                                        |                   |              | ShadowProtect                                                                                                    |    |
|---|------------------------------------------|------------------------------------------------------------------------------------------------|----------------------------------------------------------------------------------------|-------------------|--------------|----------------------------------------------------------------------------------------------------|----|
| 1 | Plik                                     | Zadania                                                                                        | Widok                                                                                  | Narzędzia         | Pomoc        |                                                                                                    |    |
|   |                                          | Zadania                                                                                        |                                                                                        |                   | 🎾 Kreatory 🔽 | 🕨 Mapa dysku 🧻 Menedżer zadań                                                                                                   |    |
| 4 |                                          | Utwórz ba<br>Przywróć v<br>Przeglądaj<br>Odmontuj<br>Zweryfikuj                                | ckup<br>volumin<br>zawartość<br>backup<br>obraz bać                                    | <u>:</u><br>:kupu |              | <b>Kreator tworzenia backupu</b><br>Wybierz kreatora, który pomoże Ci utworzyć backup całego systemu lub określonych woluminów. |    |
|   | Þ                                        | Narzędzia                                                                                      |                                                                                        | ۲                 | - Vē         | <b>Kreator przywracania</b><br>Wybierz kreatora, który pomoże Ci przywrócić dane z poprzednio utworzonego backupu.              |    |
|   | 10 0 00 10 10 10 10 10 10 10 10 10 10 10 | Konfigurad<br>Konfigurad<br>Dodaj ster<br>Przeglądar<br>Wybierz st<br>Ustawienia<br>Odśwież ir | cja sieci<br>cja moduł<br>owniki<br>ka plików<br>refę czaso<br>a klawiatu<br>oformacje | u HIR<br>wa<br>IY | X            | <b>Kreator przeglądania zawartości backupu</b><br>Wybierz kreatora, który pomoze Ci przywröcić pliki lub katalogi               |    |
|   | 8                                        | Informacje                                                                                     |                                                                                        | ۲                 |              |                                                                                                    |    |
|   | Naz<br>mir<br>Adr<br>Stre<br>Śro<br>star | twa kompu<br>hint-7jhievq<br>res IP: 192.1<br>fa czasowa<br>dkowoeuro<br>nd.                   | tera:<br>68.222.128<br>:<br>pejski cza:                                                | 5                 |              |                                                                                                    |    |
| j |                                          | Status                                                                                         |                                                                                        | ۲                 |              |                                                                                                    |    |
|   | Zad<br>Uru                               | lań w kolejo<br>chomione :                                                                     | :e: 0<br>zadania: 1                                                                    |                   |              |                                                                                                    | TE |
|   |                                          |                                                                                                |                                                                                        |                   |              |                                                                                                    |    |

3. Następnie odnajdujemy nasz dysk i klikamy na nim prawym przyciskiem myszy i wybieramy opcję **Edytuj politykę**:

| Wybierz polityke:                  | Domyślaw (Aktyway)    |
|------------------------------------|-----------------------|
| P= Ai                              | Contrainty (Accounty) |
| <b>₹</b>                           |                       |
| Ogólne                             |                       |
| Typ układu                         | Wszystko              |
| Wyrównanie                         |                       |
| Dopasowanie początku partycji      | Sektor                |
| Dopasowanie końca partycji         | Sektor                |
| Offsety                            |                       |
| Offset startowy dysku              | 1                     |
| Jednostka offsetu startowego dysku | Sektor 🗸              |
|                                    |                       |
|                                    |                       |

**WAŻNE:** Przykładowo, dla typowego procesu odtwarzania z woluminu MBR na dysk SSD, offset początkowy dysku wyniesie 1,048,576 gdzie Jednostką offsetu początkowego dysku są bajty. Jeżeli jednostką offsetu będą Sektory wartość przy odtwarzaniu na dysk SSD wyniesie 2048.

 Po wybraniu odpowiedniego offsetu możemy przystąpić do odtwarzania naszego backupu. W zakładce Kreatory wybieramy opcję Kreator przywracania i klikamy przycisk Dalej. Na następnej stronie wybieramy opcję przywracanie i klikamy przycisk Dalej.

| <b>W</b>                                                                                                    | Kreator przywracania    | × |
|----------------------------------------------------------------------------------------------------|-------------------------|---|
| Rodzaj przywracania<br>Określ rodzaj przywracania                                                                                          |                         |   |
| <ul> <li>Przywracanie</li> <li>Wznów przywracanie</li> <li>Przywróć dodatkowe pliki przyrostowe</li> <li>Ukończenie zadania HSR</li> </ul> |                         |   |
|                                                                                                    | < Wstecz Dalej > Anuluj |   |

5. Po wybraniu przycisku dalej wybieramy nasz obraz który chcemy przywrócić na dysk SSD:

| 3                                                 |                                                                                                    | Kreator przywracan                                                                                                    | ia                                                                                                    |                                                                                       |                                                                                                    |   | X          |
|---------------------------------------------------|----------------------------------------------------------------------------------------------------|----------------------------------------------------------------------------------------------------|----------------------------------------------------------------------------------------------------|---------------------------------------------------------------------------------------|----------------------------------------------------------------------------------------------------|---|------------|
| <b>Obraz do przywróce</b><br>Wybierz obraz, który | nia<br>V                                                                                                    | Otwieranie                                                                                                    |                                                                                                    |                                                                                       |                                                                                                    | × | <b>S</b>   |
| Z: \BackupX300-b001-i0                            | Szukaj w: P E<br>Nazwa<br>Incrementa<br>BackupX30<br>BackupX30<br>BackupX30<br>BackupX30<br>BackupX30<br>RackupX30<br>C | Backupx300 (\\192.168.84.13) (Z:)  als N0-b001.spf N0-b001-i001.spi N0-b001-i002.spi N0-b001-i003.spi N0-b001-i004.spi N0-b001-i005.cpi | <ul> <li>Control</li> <li>Da</li> <li>20</li> <li>20</li></ul> | ta mo<br>14-12-<br>14-12-<br>14-12-<br>14-12-<br>14-12-<br>14-12-<br>14-12-<br>14-12- | Image: Second second second | < | Przeglądaj |
|                                                   | Nazwa pliku:<br>Pliki typu: F                                                                                           | Plik programu ShadowProtect (.SPF)<br>< Wstecz                                                                                          |                                                                                                    | ~                                                                                     | Otwórz<br>Anuluj<br>Dalej >                                                                                                    |   | Anuluj     |

6. Następnie po wybraniu naszego backupu wybieramy gdzie ma zostać odtworzony backup:

| 3                                                                                         |                 |                | Kreator       | przywracan | а         |                 | (              | x |
|-------------------------------------------------------------------------------------------|-----------------|----------------|---------------|------------|-----------|-----------------|----------------|---|
| Miejsce docelowe<br>Wybierz wolumin lub wolne miejsce, na którym chcesz przywrócić backup |                 |                |               |            |           |                 |                |   |
|                                                                                           |                 |                |               |            |           |                 |                | 2 |
|                                                                                           | Litera dysku    | Wolumin        | System plików | Rozmiar    | Zajęte    | Typ partycji    | Flagi partycji | ^ |
|                                                                                           | *:\             | SYSTEM         | FAT32         | 96,00 MB   | 1,00 KB   | EFI System Part | Platf_Req      | 1 |
|                                                                                           | *:\             | Nieznany       | Nierozpoznany | 128,00 MB  | 128,00 MB | Windows Micr    | Platf_Req      |   |
|                                                                                           | *:\             | Nieprzydzielon | Niesformatowa | 59,78 GB   | 0 B       |                 |                |   |
| Dysk 1: VMware, VMware Virtual S                                                          |                 |                |               |            |           |                 |                |   |
|                                                                                           | C:\             | Nowy wolumin   | NTFS          | 60,00 GB   | 60,00 GB  | NTFS            | Gł.            | 1 |
|                                                                                           | Dysk : Nieznany | / dysk         |               |            |           |                 |                | 1 |
|                                                                                           | X:\             | 河 Boot         | NTFS          | 32,45 MB   | 2,43 MB   | Nieznany        |                |   |
| V<br>Uwaga: Aby zwolnić miejsce, naciśnij prawym klawiszem myszy aby usunąć wolumin.      |                 |                |               |            |           |                 |                |   |
|                                                                                           |                 |                |               | < Wstecz   | [         | Dalej >         | Anuluj         |   |

7. Po wybraniu dysku na który będzie odtwarzany nasz backup klikamy przycisk **Dalej** a następnie zaznaczamy opcję **Sfinalizuj wolumin pod koniec przywracania** i klikamy przycisk **Dalej**.

| 3                                                                                                    | Kreator przywracania                                                                                                    |  |  |  |  |  |  |  |  |  |
|----------------------------------------------------------------------------------------------------|----------------------------------------------------------------------------------------------------|--|--|--|--|--|--|--|--|--|
|                                                                                                    | Opcje tworzenia                                                                                                    |  |  |  |  |  |  |  |  |  |
|                                                                                                    |                                                                                                    |  |  |  |  |  |  |  |  |  |
| Г                                                                                                    | Sfinalizuj wolumin pod koniec przywracania                                                                                                    |  |  |  |  |  |  |  |  |  |
|                                                                                                    | Wolumin nie będzie dostępny dla użytkowników oraz aplikacji dopóki nie zostanie sfinalizowany. Jeśli wolumin nie zostanie<br>sfinalizowany, kolejne pliki przyrostowe zostaną przywrócone w późniejszym czasie. Ten etap przywracania nazywa się HeadStart<br>Restore (HSR). |  |  |  |  |  |  |  |  |  |
| Utwórz plik .HSR                                                                                                    |                                                                                                    |  |  |  |  |  |  |  |  |  |
|                                                                                                    | Przeglądaj                                                                                                    |  |  |  |  |  |  |  |  |  |
| Wygenerowanie pliku .HSR umożliwia ukończenie przywracania przy pomocy samego pliku .HSR, bez dostępu do plików obrazu |                                                                                                    |  |  |  |  |  |  |  |  |  |
|                                                                                                    | < Wstecz Dalej > Anuluj                                                                                                    |  |  |  |  |  |  |  |  |  |

8. W kolejnym oknie wybieramy interesujące nas opcje przywracania – ważniejszymi z nich są przywracanie MBR oraz wykorzystanie technologii Hardware Independent Restore (w przypadku odtwarzania na innym sprzęcie).

| -<br>                                                                                                    | or przywracania |            |          |
|----------------------------------------------------------------------------------------------------|-----------------|------------|----------|
| Określ opcje przywracania                                                                                                    |                 |            | <b>S</b> |
| Opcje MBR i Track Zero<br>✓ Ustaw partycję aktywną<br>✓ Przywróć MBR<br>● Przywróć MBR z obrazu<br>○ Przywróć oryginalny MBR systemu Windows<br>□ Przywróć identyfikator dysku<br>✓ Przywróć ukrytą ścieżkę dysku |                 |            |          |
| Opcje modułu Hardware Independent Restore                                                                                                    | Dalej >         | Anuluj .:i |          |

Po kliknięciu przycisku Dalej ukaże nam się podsumowanie kreatora i po kliknięciu Zakończ zostaniemy przeniesieni do zakładki Menadżer zadań w której będziemy mogli śledzić postęp odtwarzania.